## Kubismus – grafická etuda

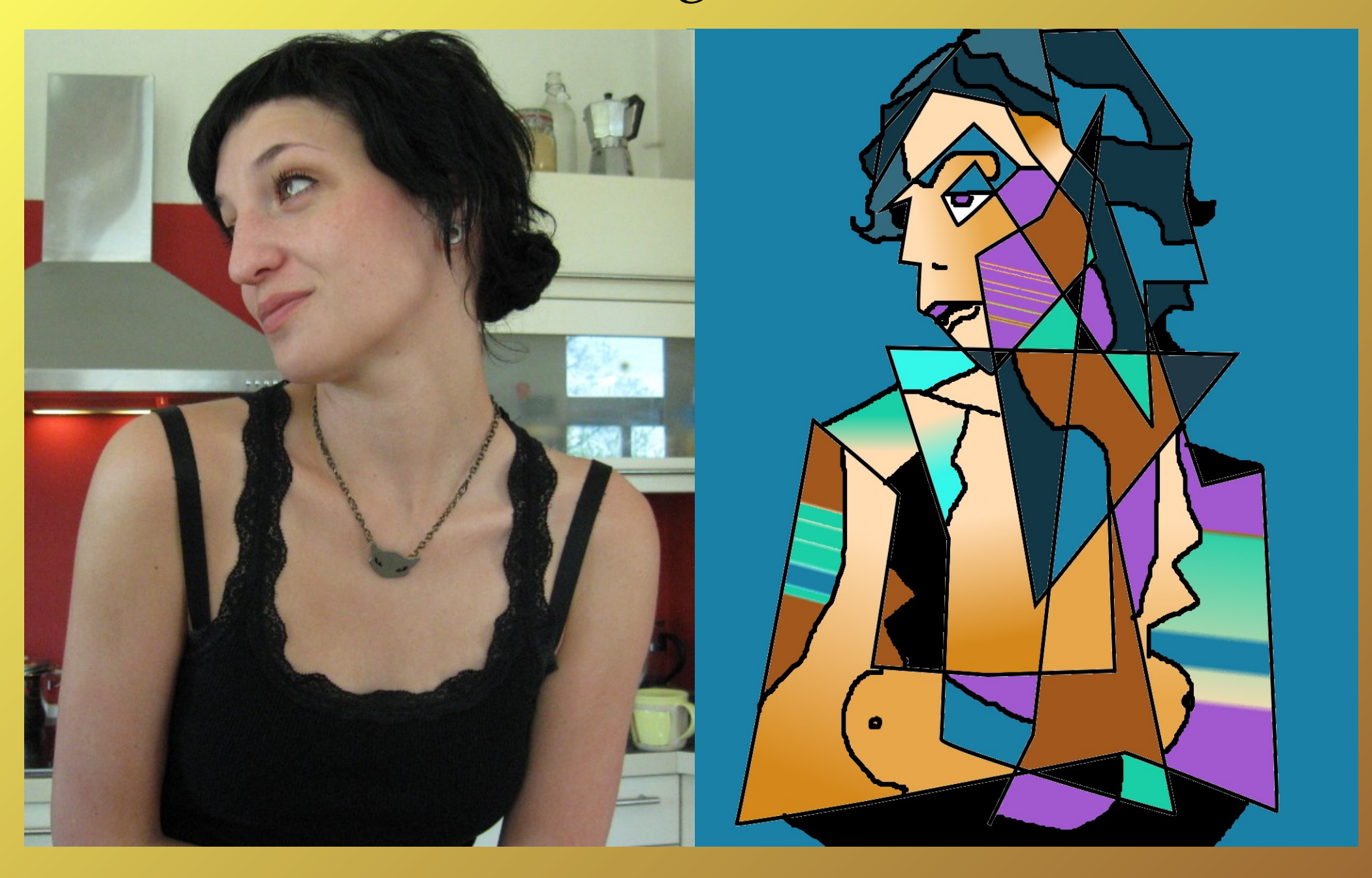

## Stáhněte 료 a naistalujte si program Gimp a otevřete v něm obrázek.

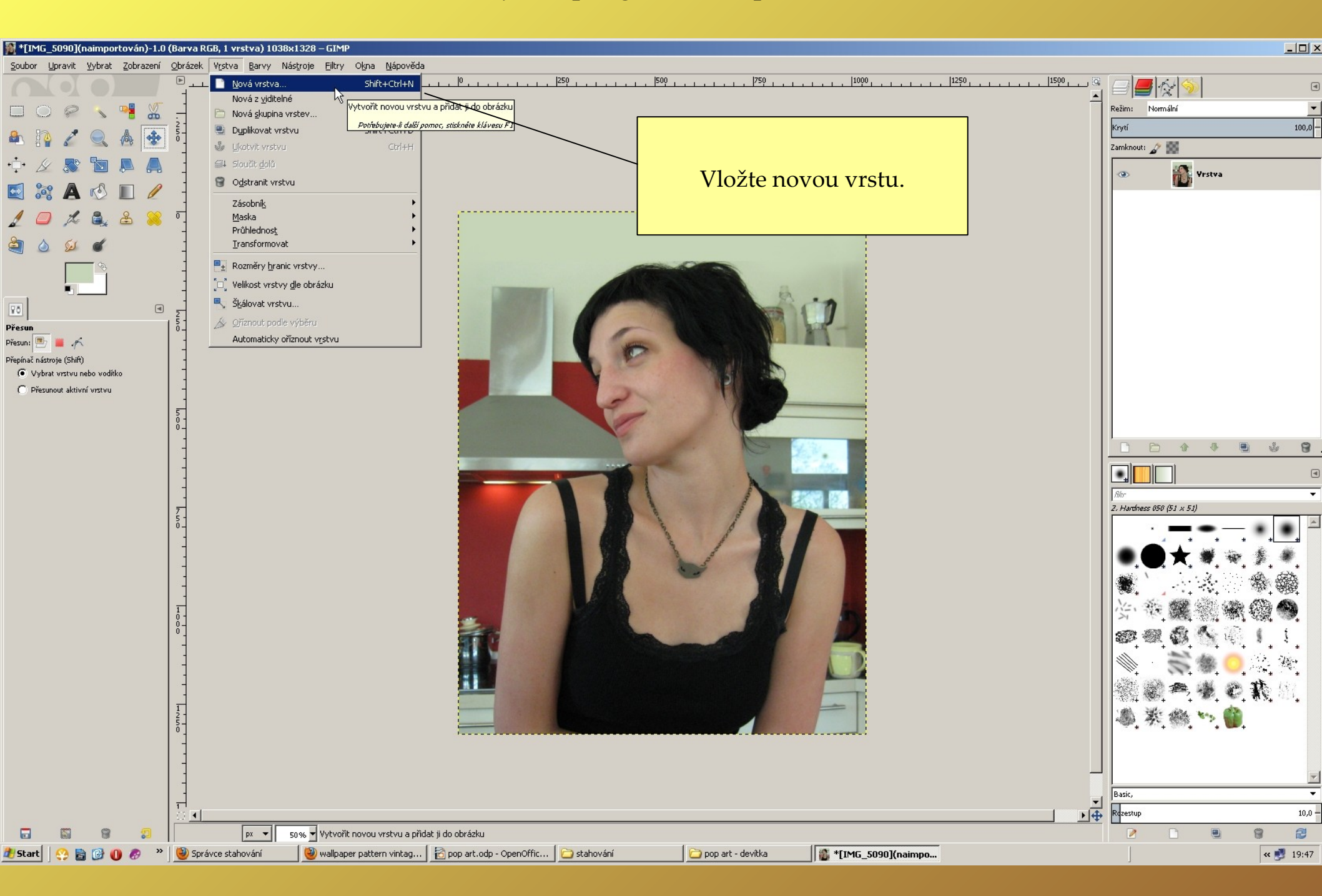

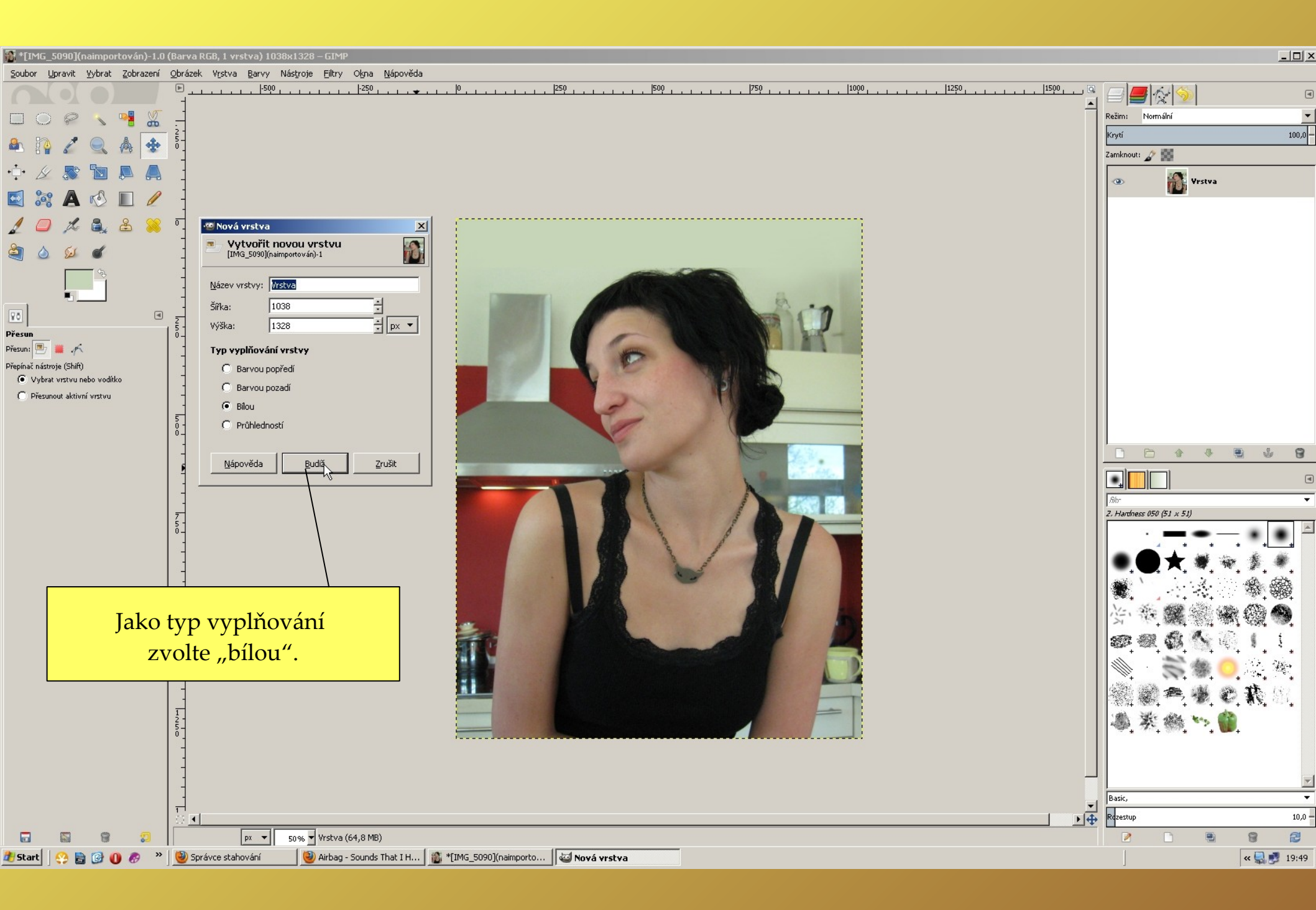

| 🏹 *[IMG_5090](naimportován)-1.0 (Barva RGB, 2 vrstvy) 1038x1328 – GIMP                                                                                                    |                |
|----------------------------------------------------------------------------------------------------|----------------|
| Soubor Upravit Vybrat Zobrazení Obrázek Vystva Barvy Nástroje Elitry Okna Nápověda                                                                                                    |                |
|                                                                                                    |                |
|                                                                                                    | Režim: Nor an  |
| A Novou vrstvou is                                                                                                    | te si před     |
|                                                                                                    |                |
|                                                                                                    | olly papir".   |
| Nastavením krytí i                                                                                                    | na cca 30 %    |
| papír zprůhledníte                                                                                                    | e a vznikne    |
| Image: Control of the second address or address or addres or address or address or address or address | ólie"          |
|                                                                                                    |                |
|                                                                                                    |                |
|                                                                                                    | 🎄 業 總 🍤 🍈      |
|                                                                                                    |                |
|                                                                                                    |                |
|                                                                                                    | Basic,         |
|                                                                                                    | Rdzestup 10,0- |
| 🕞 📓 🍘 🔊 🛛 px 🗸 50% 🚽 Vrstva #1 (70,3 MB)                                                                                                    |                |
| 🦹 Start 🛛 🥸 📴 🕧 🔗 🔺 🕘 Správce stahování 👘 🥘 Airbag - Sounds That I H 👔 *[IMG_5090](naimpo                                                                                                    | < 🔜 🛃 19:50    |

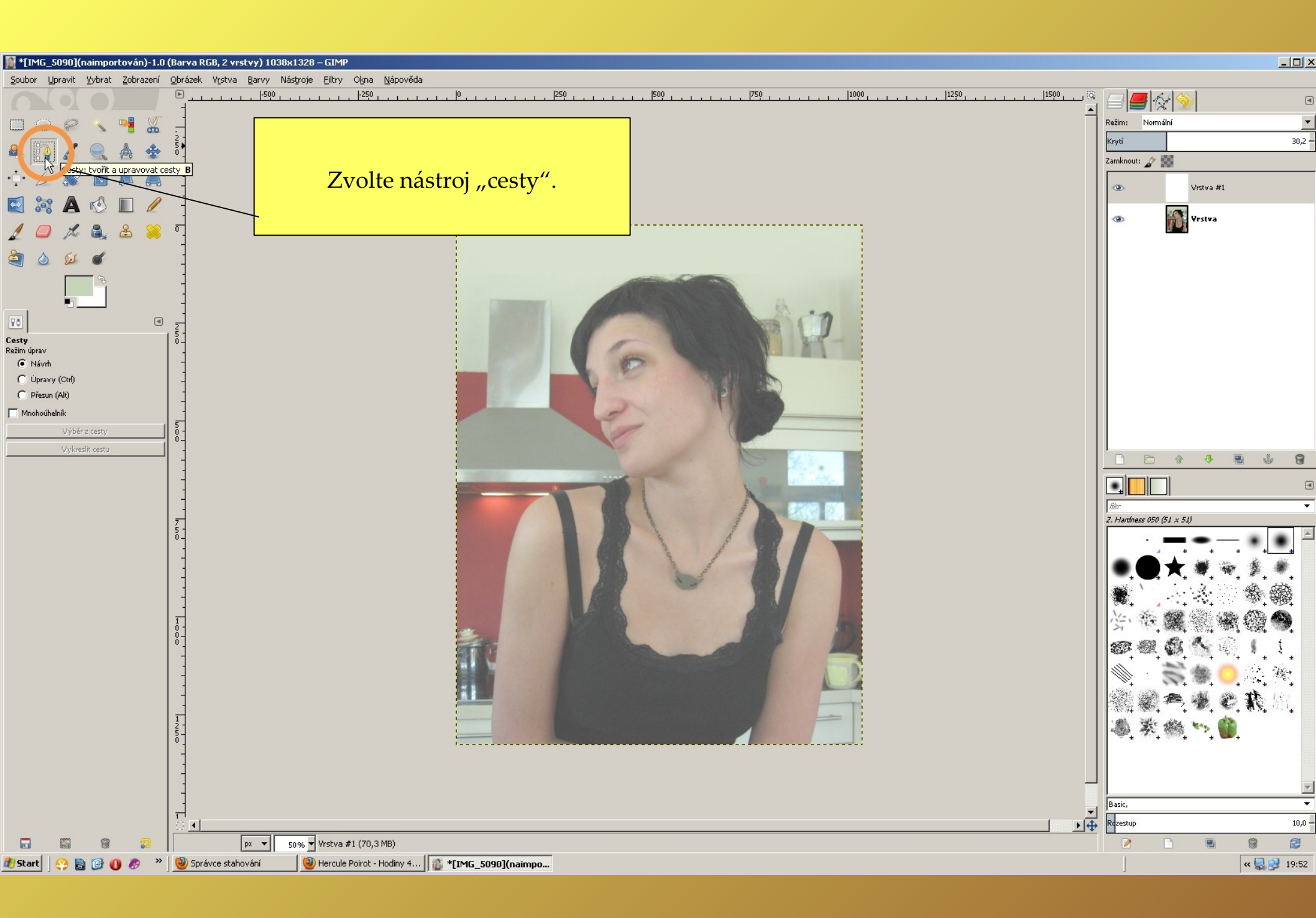

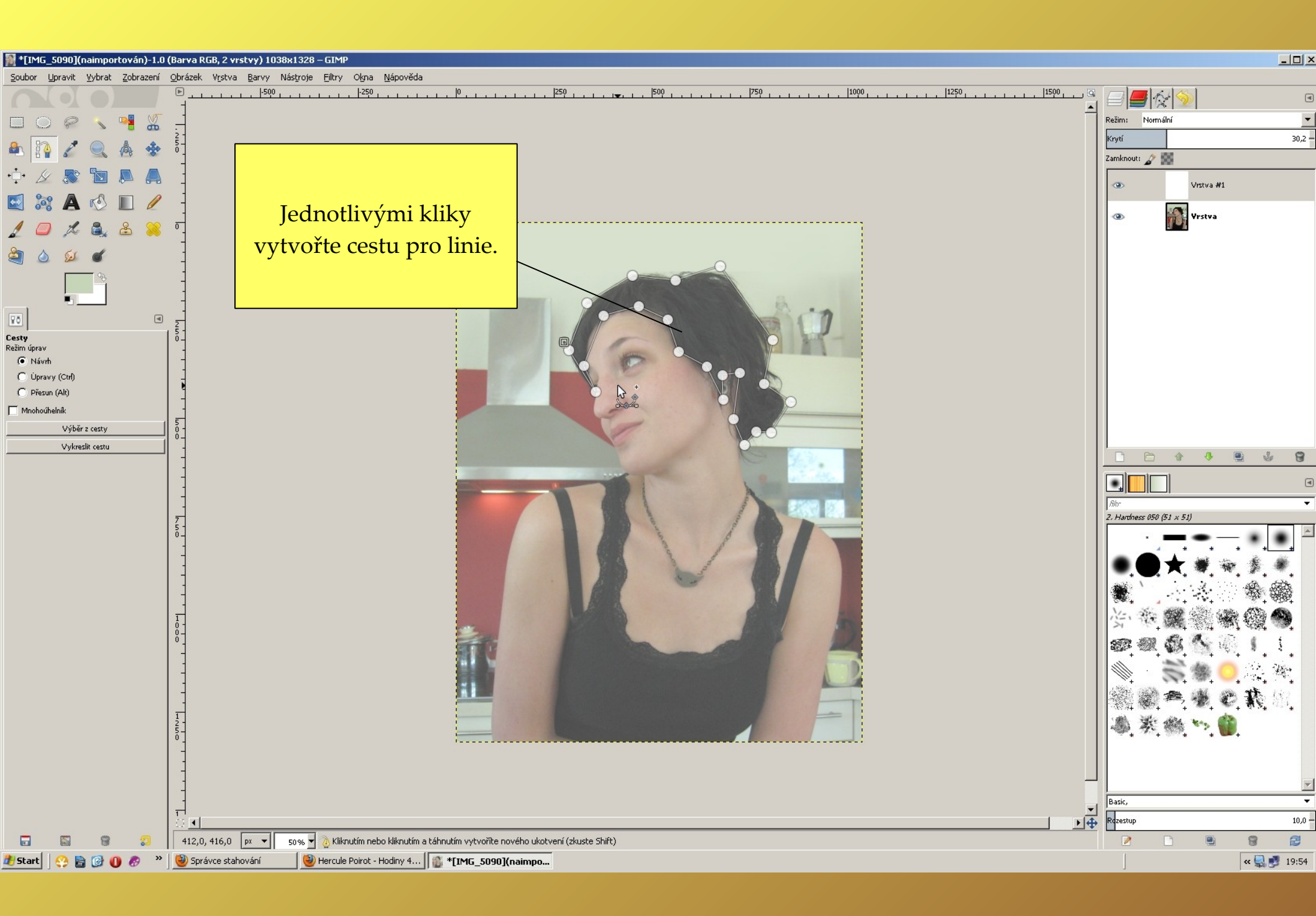

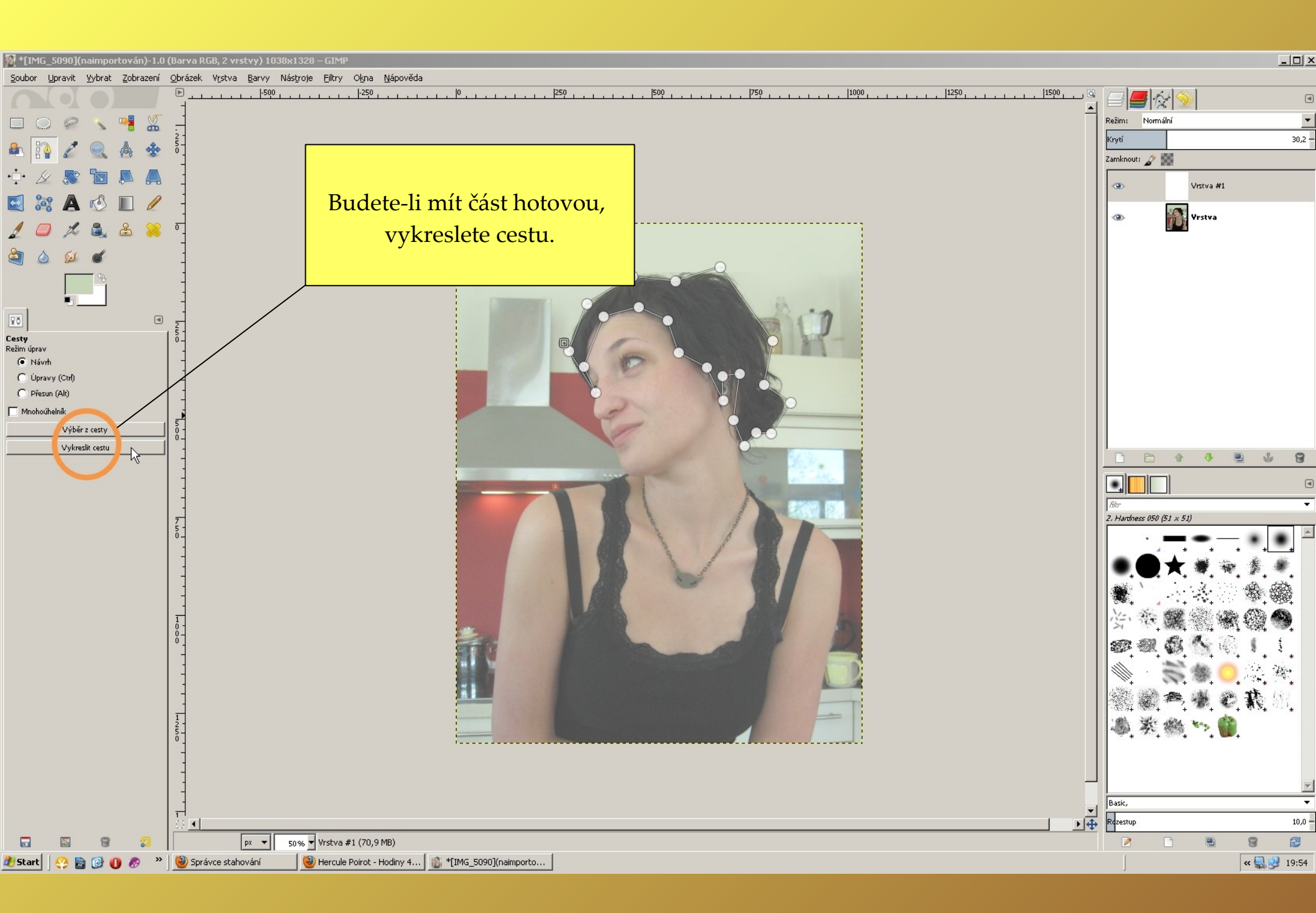

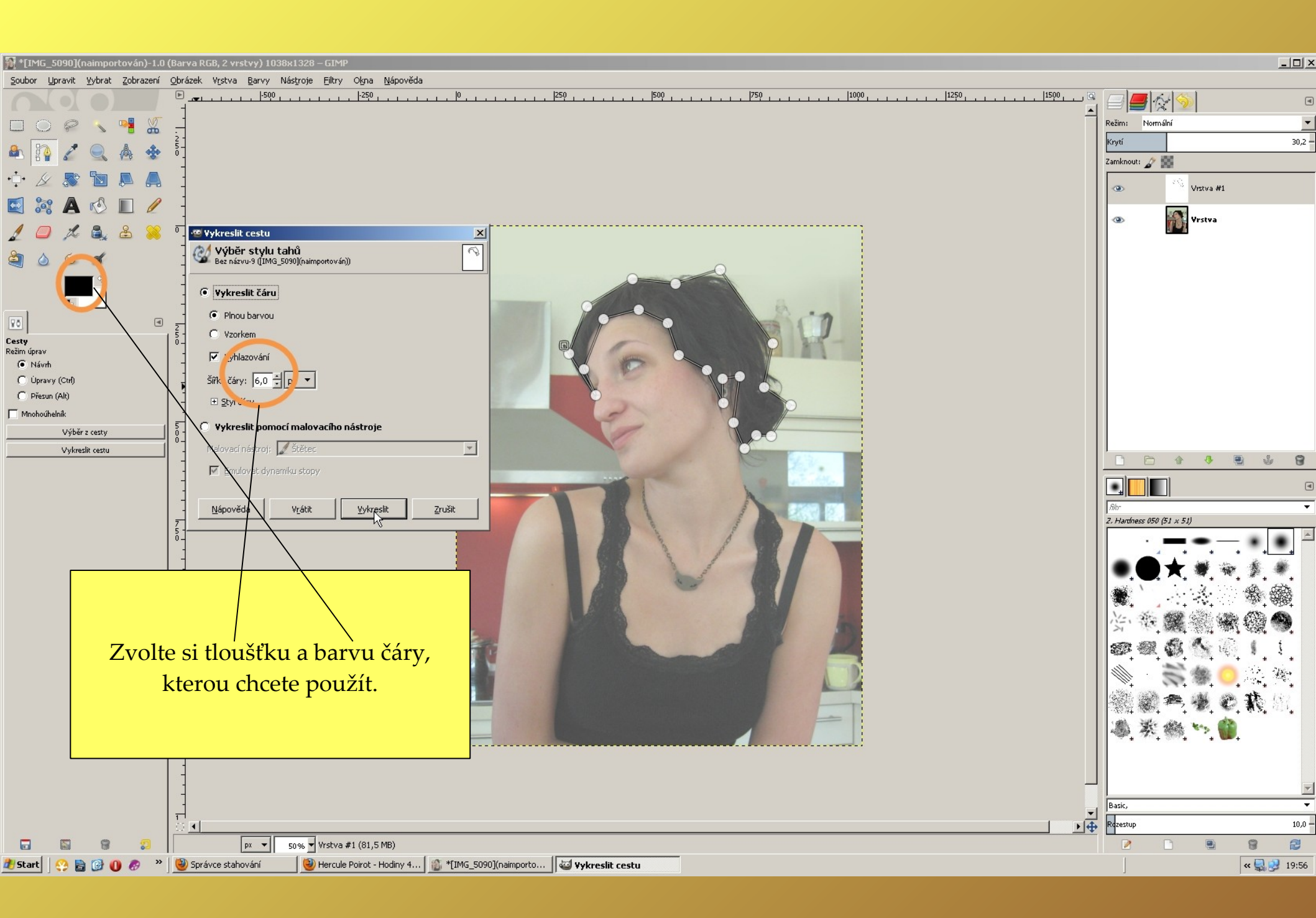

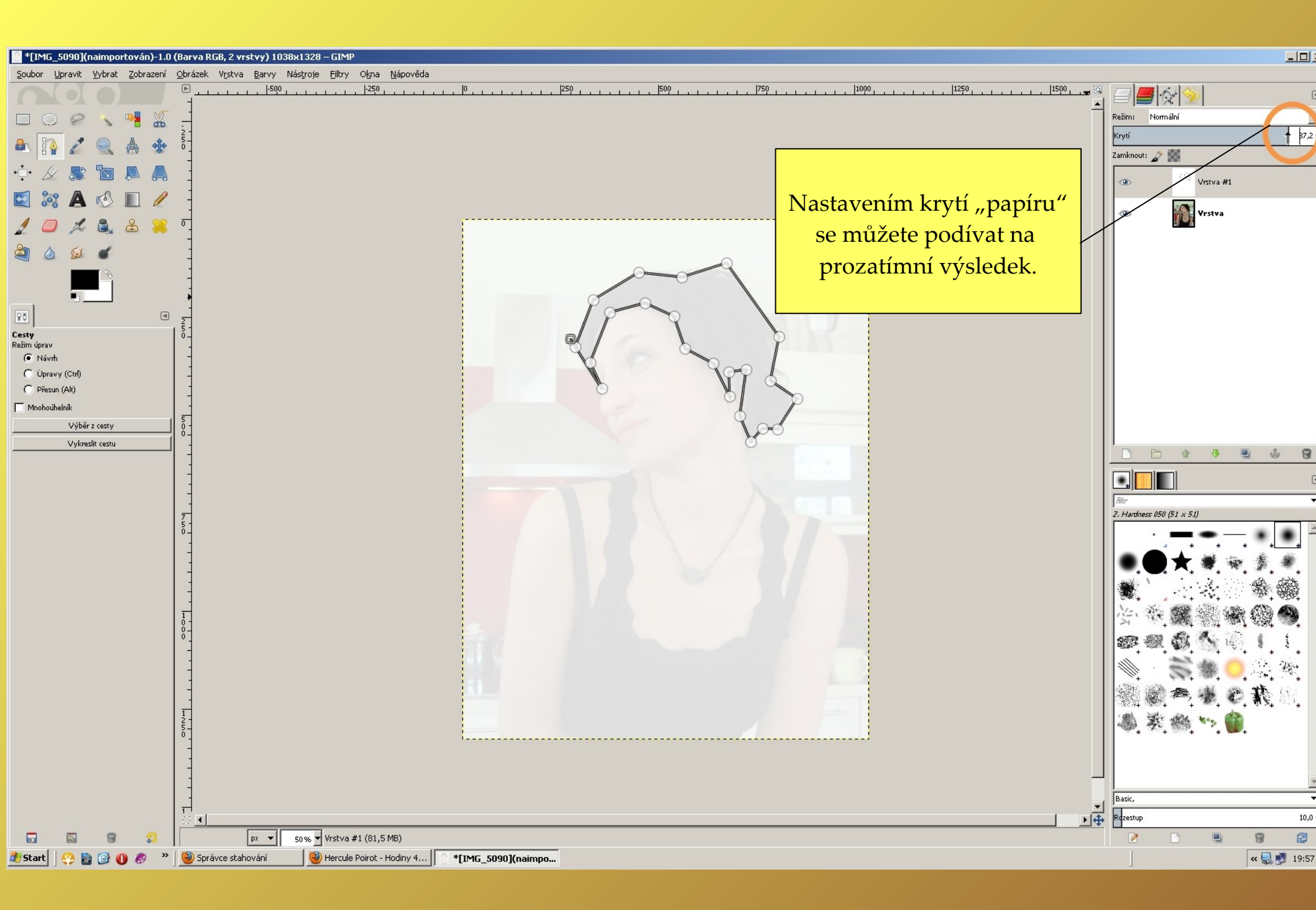

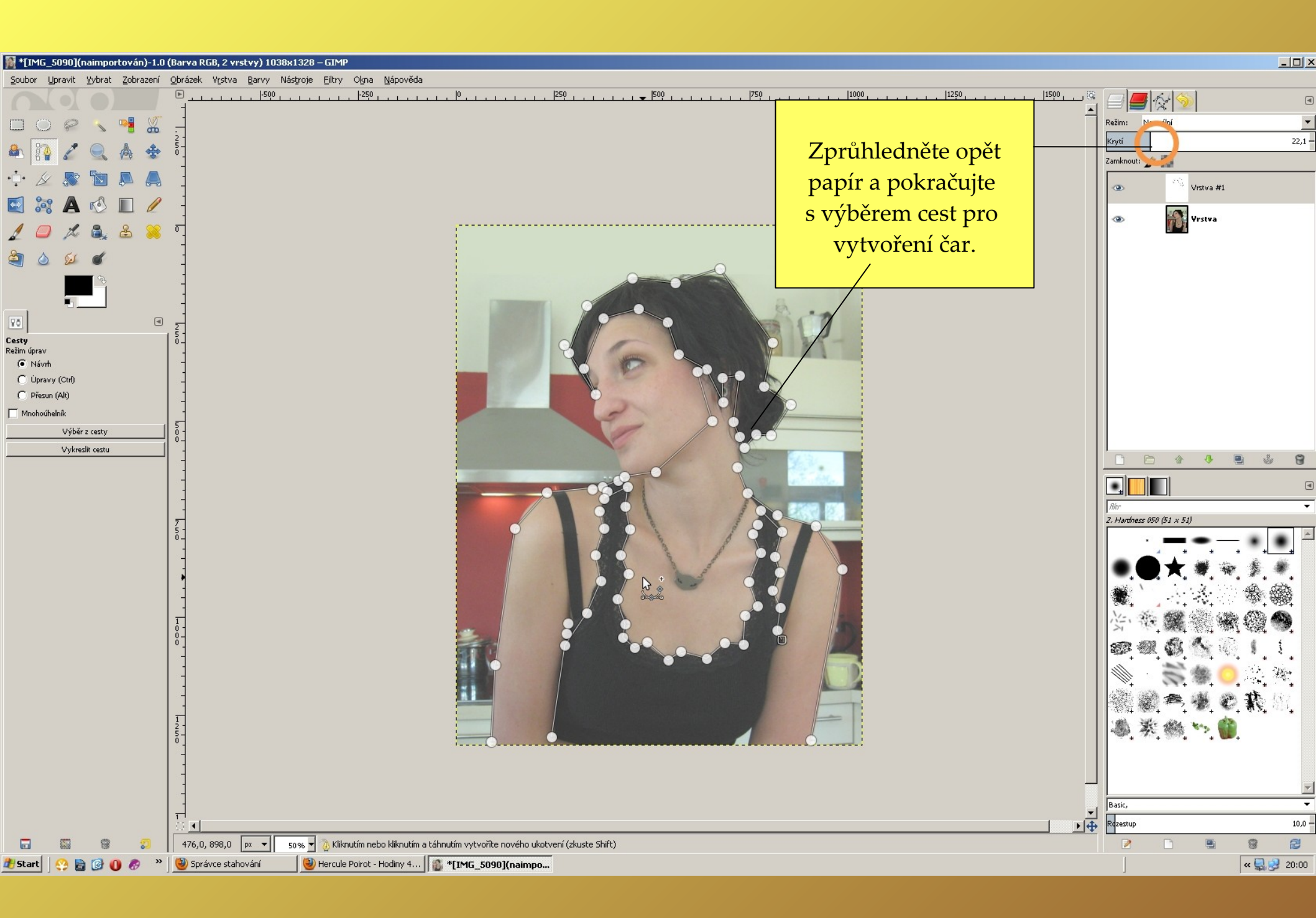

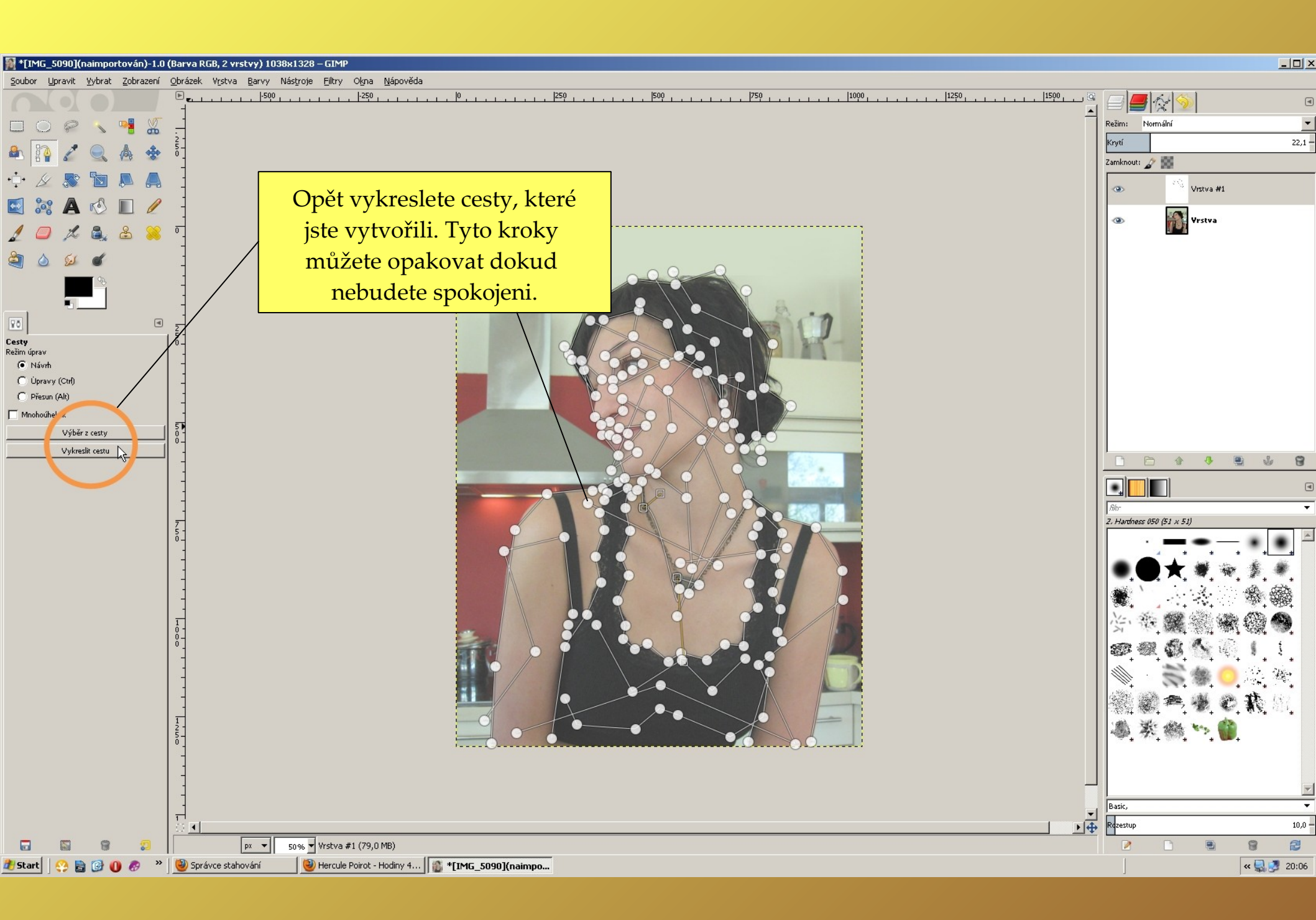

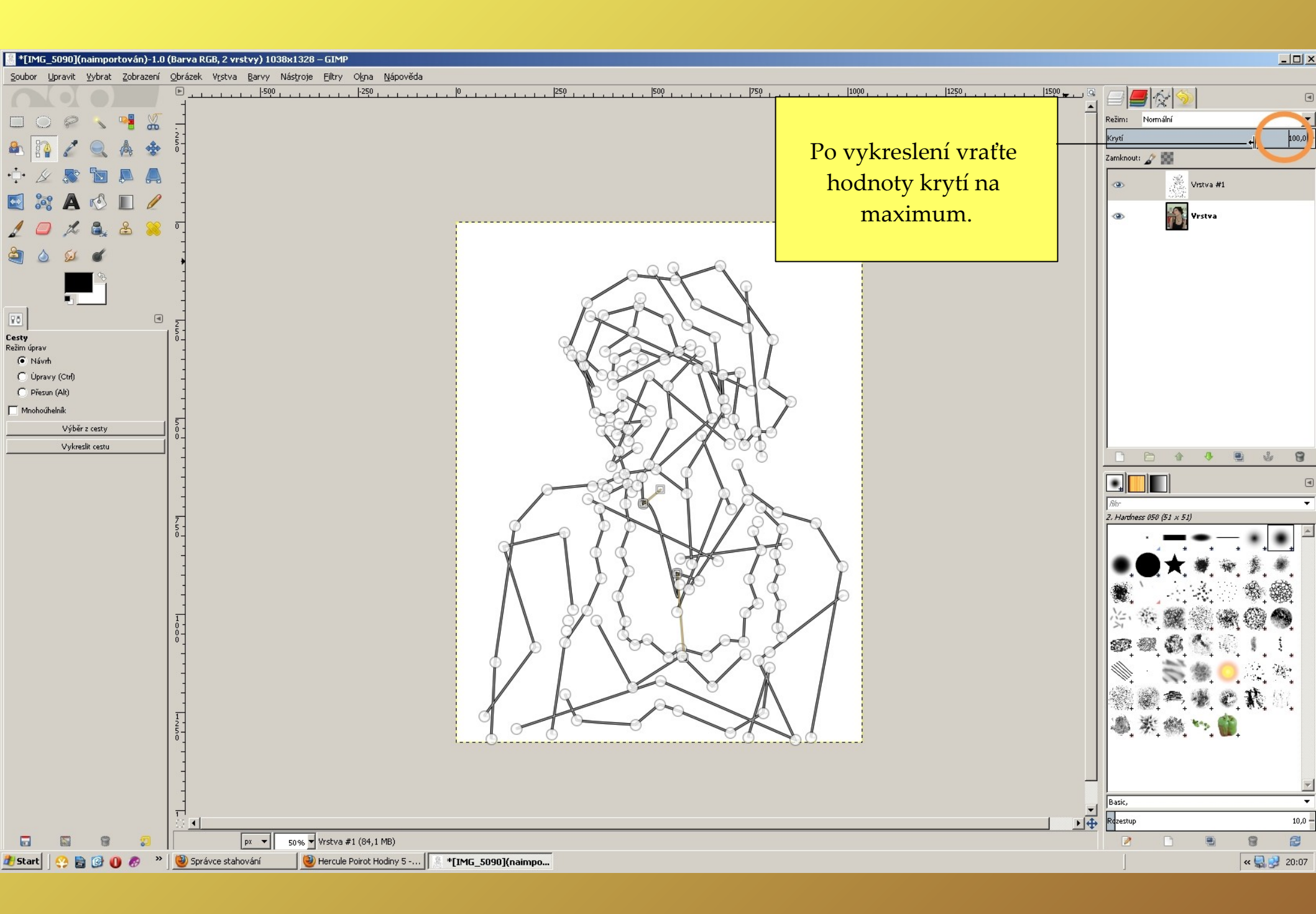

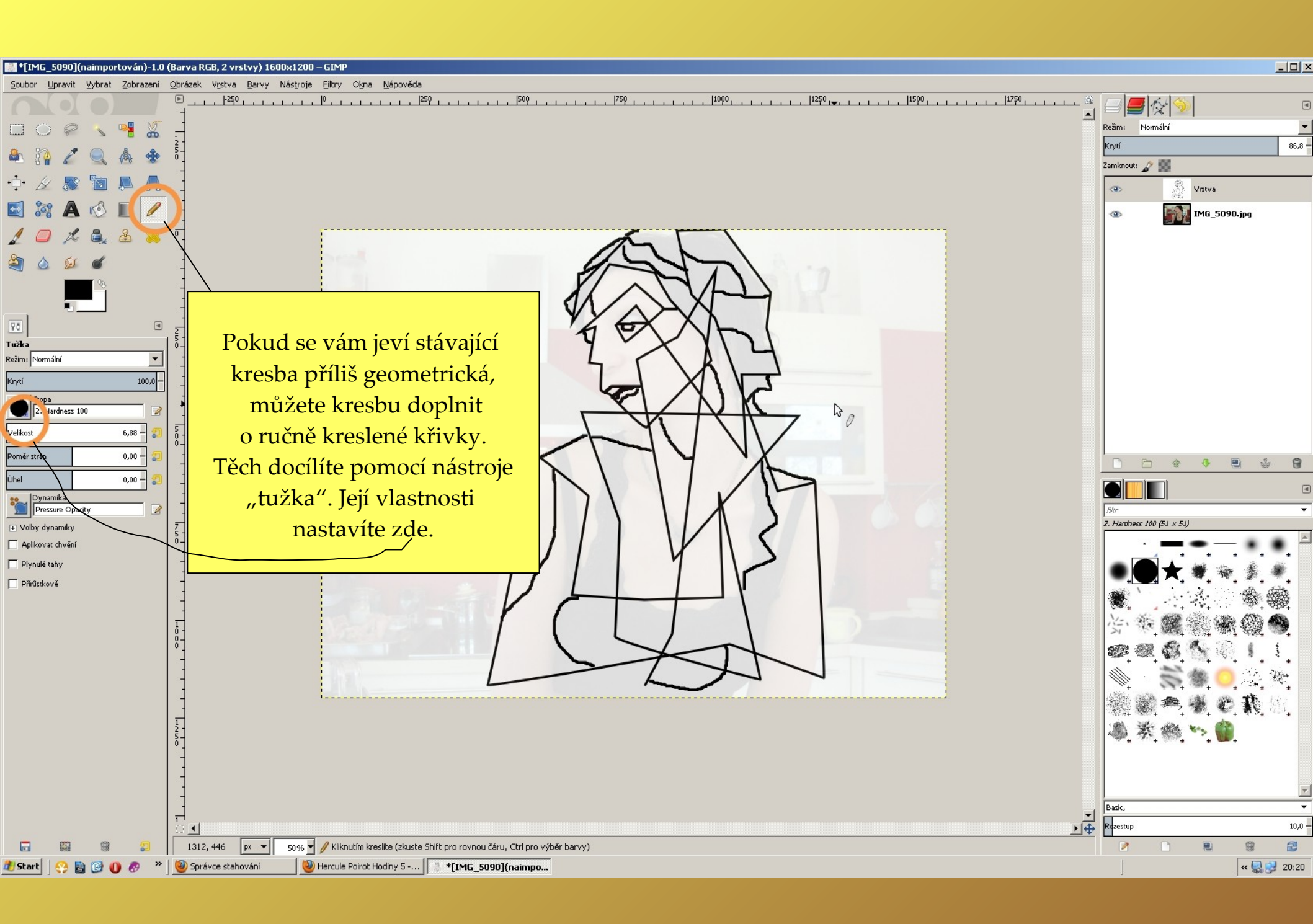

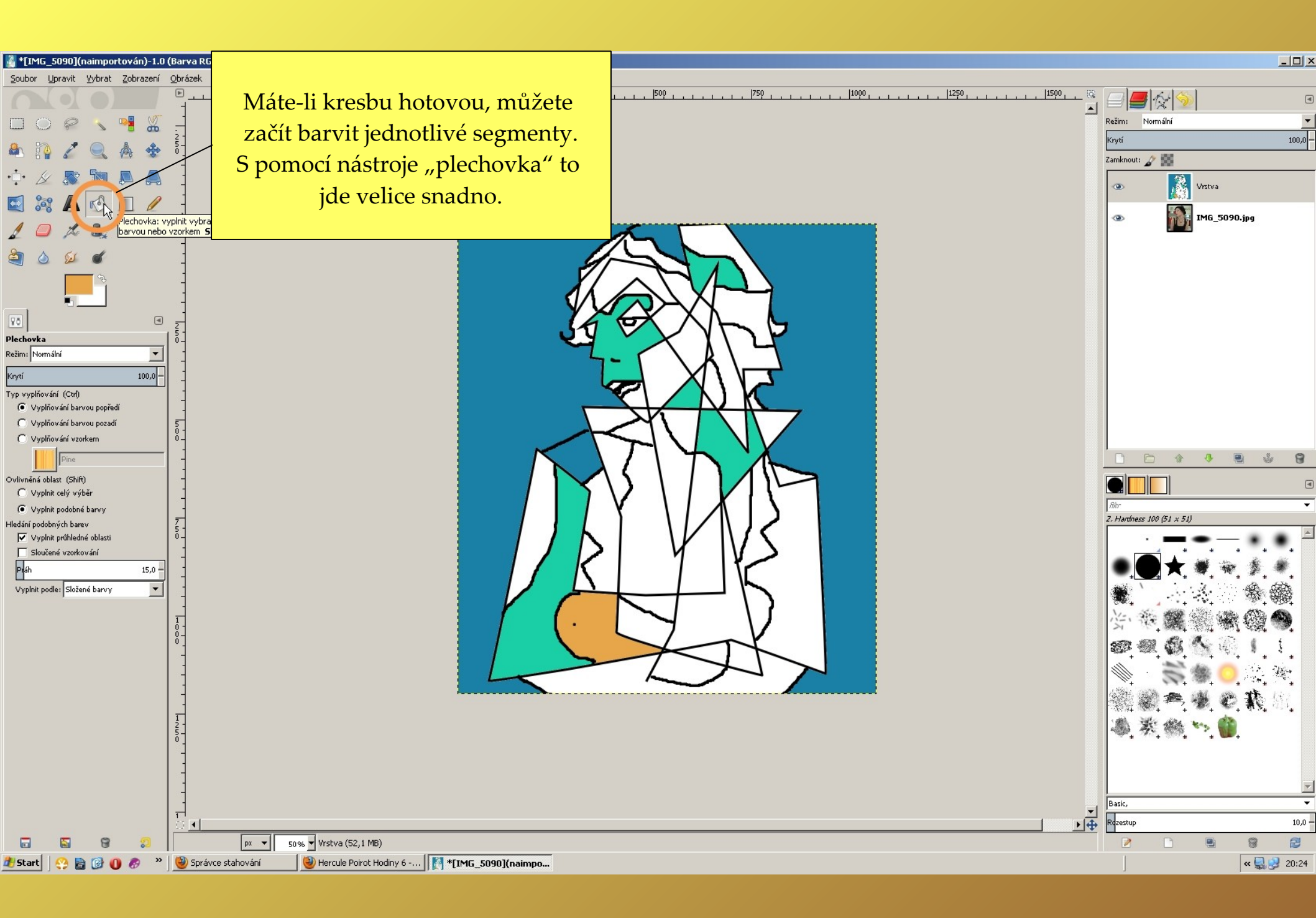

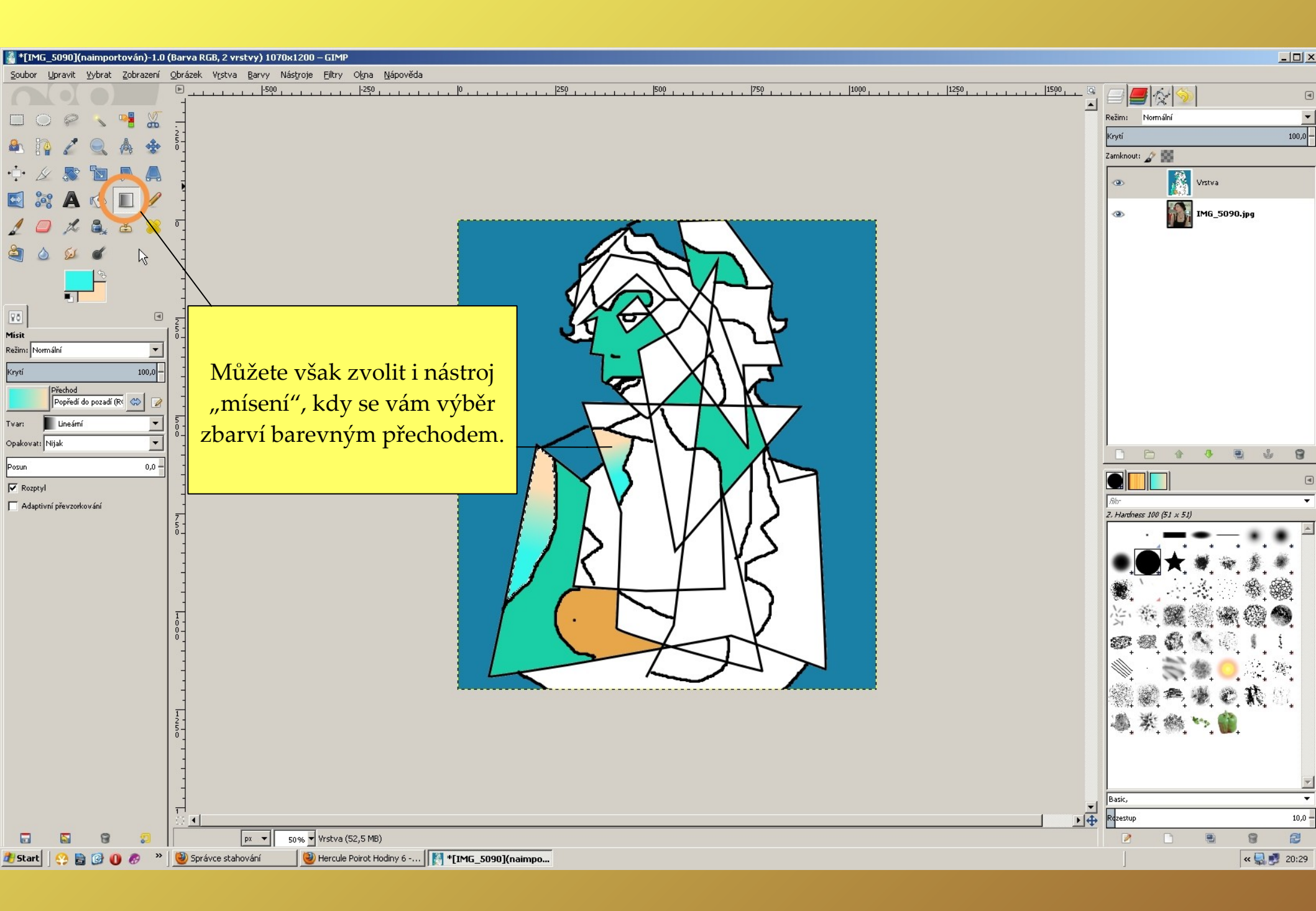

| 📓 *kubis.xcf-1.0 (Barva RGB, 2 vrstvy) 1070x1200 – GIMP                                     |                                                                                                    |                                                                                                    |
|---------------------------------------------------------------------------------------------|----------------------------------------------------------------------------------------------------|----------------------------------------------------------------------------------------------------|
| Soubor Upravit Vybrat Zobrazení Obrázek Vrstva Barvy Nástroje Eiltry Okna Nápověda          |                                                                                                    |                                                                                                    |
|                                                                                             | Jakmile dokončíte své dílo, nezbývá než odstranit předlohu. Levým tlačítkem myši zvolte předlohu a poklikem pravého tlačíka myši zvolte "odstranit vrstvu". | Režim: Normální   Krytí 100.0   Zamknout: Imic   Juravit vlaš hosti vrstvy Imic   Nová z vjdtelné Nová z vjdtelné   Nová z vjdtelné Nová z vjdtelné   Nová z vjdtelné Odstranit tuto vrstvu   Jupravit vlaš hosti vrstvy Duplikovat vrstvu   Jupikovat vrstvu Jostranit tuto vrstvu   Poříbujere-ů dalí pomoc, srisknére klávesť F.J   Velikost vrstvy Odstranit tuto vrstvu   Pořábujere-ů dalí pomoc, srisknére klávesť F.J   Velikost vrstvy Odstranit masku vrstvy   Valit masku vrstvy Imic   Přídat masku vrstvy Imic   Valit masku vrstvy Imic   Valit masku vrstvy Imic   Valit masku vrstvy Imic   Valit masku vrstvy Imic   Valitelné vrstvy Imic   Přídat alfa kanál Imic   Odstranit diřa kanál Imic   Jářa do výběru Imic   Sloučit vjditelné vrstvy Imic   Zplošti obrázek Imic   Maska do výběru Imic   Josti obrázek |
| 🐉 Start 🛛 😳 🕕 🔗 🔌 🕲 Správce stahování 🔹 🕹 Hercule Poirot - Tragedie 📓 *kubis.xcf-1.0 (Barva |                                                                                                    | « 🔜 🕑 20:45                                                                                                    |
|                                                                                             |                                                                                                    | 1 det Car Lorio                                                                                                    |

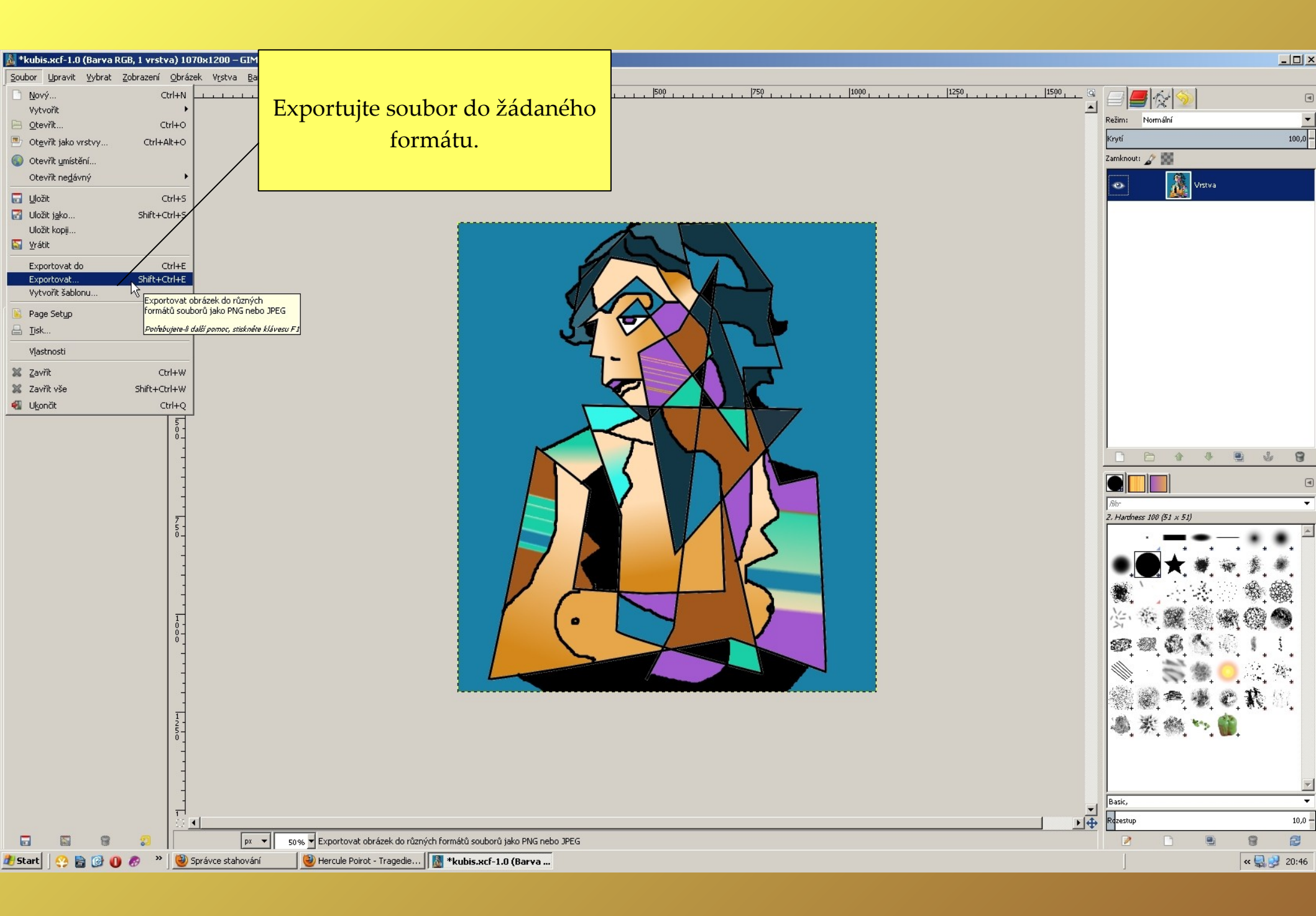

Program " The gimp" ke stažení zdarma zde:

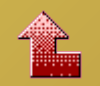

<mark>http://www.stahuj.centrum.cz/grafika\_a\_design/tvorba\_grafiky/bitmapove\_editory/gimp</mark> [

Použité fotografie pocházejí z archivu autora.

Vytvořil: Mgr. Ladislav Mako